# Visual Introduction to WebService with Tivoli Directory Integrator

(Part 1)

**Document Last Updated** 

July 4<sup>th</sup> 2007

From TDI Support Team ibmdi@us.ibm.com

## Visual Introduction to WebService with Tivoli Directory Integrator

# Introduction to WebService

A Web Service (Server) is a software component that is described via WSDL and is capable of being accessed (from a web Service Client) via standard network protocols such as but not limited to SOAP over HTTP.

[adapted from http://www.oasis-open.org/committees/wsia/glossary/wsia-draft-glossary-03.htm#\_Toc198211]

While a Web Service supports four types of patterns of communication between the Server and the Client (as defined in SOAP 1.2), we are going to consider only the Request-Response Message Exchange Pattern, which is depicted below.

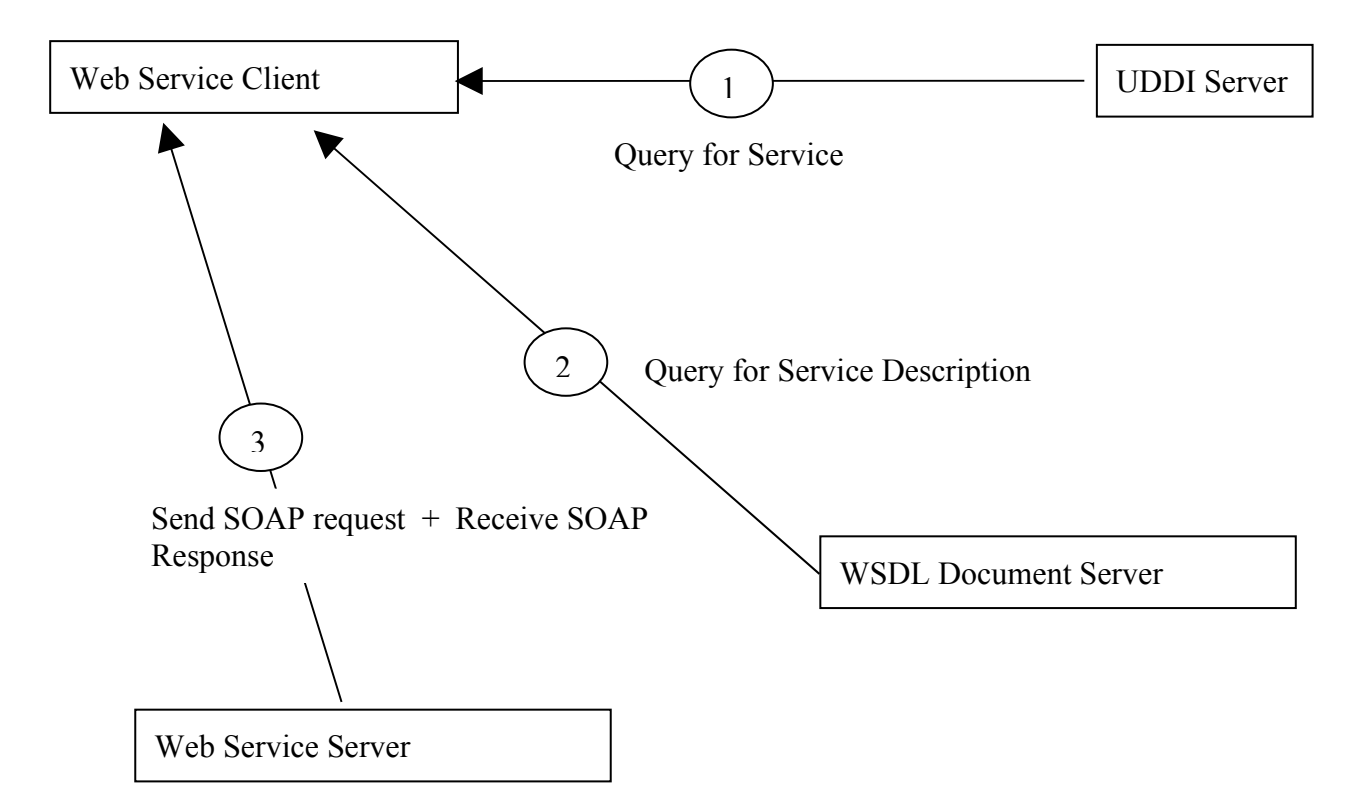

As you can see from this diagram, UDDI and WSDL are really optional. If you know the location and the description of a Web service, you don't need to query the UDDI server and fetch the WSDL document. All you need to do is to build a request in SOAP format, and send it via HTTP to the provider.

Note: The Web Service Server is usually referred as Web Service Provider and Web Service Client as Web Service Consumer in standards literature. Here we will use Server and Client instead to make the tutorial compatible with naming conventions used by TDI Components. Pre-requisites :

1. TDI version 6.1.1

Additional Considerations:

Ensure that the port used in the tutorial for the Web Service Server is available for use. Screen shots show Windows directory naming conventions, so please modify to suit your OS.

# The Successful creation of a Web Service Server and Client requires successful completion of the following tasks (which are discussed in detail).

Section #1 – Creating a Web Service Server (provider)

Step#1 – Create an AL which will contain a WebService Server component

Step#2 – Create WebService Server Component

Step#3 – Create & Expose WebService Functionality

Step#4 – Create the WSDL file

Step#5 – Configure WebService Server parameters

Step#6 – Define Input & Output Maps for WebService Server

Step#7 – Define WebService Server Logic Flow

Section #2 – Creating a Web Service Client (consumer)

Step#8 – Create an AL which will contain a WebService client component

Step#9 – Configure the WebService Client Component

Step#10 – Add post processing logic (after the response has arrived)

Section #3 – Test the Web Services Server and Client

Step#11 – Start the Web Services Server (Provider)

Step#12 – Test WSDL file from a Browser

Step#13 – Invoke the Web Services Client (to consume the Web Service)

Step#14 – Check the Server logs to see if the results are as expected

## Section #1 – Creating a Web Service Server (provider)

Step#1 – Create an AL which will contain a WebService Server component

## Step#2 – Create WebService Server Component

This example will use an AxisEasyWSServerConnector to provide the core WebService Server functionality.

Advantages of Connector :

The Axis Easy Web Service Server Connector is part of the TDI Web Services suite. It is a simplified version of the <u>Web Service Receiver Server Connector</u> in that it internally instantiates, configures and uses the <u>AxisSoapToJava</u> and <u>AxisJavaToSoap</u> FCs.

Create a connector which embeds a Webserver: AxisEasyWSServerConnector

#### Name: WSServer

| Select Connector                     |              |                 |              | ×        |
|--------------------------------------|--------------|-----------------|--------------|----------|
| Name                                 | Comment      | Template        | Include from |          |
| ibmdi.ACTConnector                   |              | ibmdi.ACTCon    | system       | ~        |
| ibmdi.ADChangelogv2                  |              | ibmdi.ADChan    | system       |          |
| ibmdi.AssemblyLineConnector          |              | ibmdi.Assembl   | system       | 1        |
| ibmdi.AxisEasyWSServerConnector      |              | ibmdi.AxisEas   | system       |          |
| ibmdi.BTreeObjectDB                  |              | ibmdi.BTree0    | system       |          |
| ibmdi.CommandLine                    |              | ibmdi.Comma     | system       |          |
| ibmdi.DSMLv2S0APConnector            |              | ibmdi.DSMLv     | system       |          |
| ibmdi.DSMLv2S0APServerConnector      |              | ibmdi.DSMLv     | system       | 1        |
| ibmdi.DominoChangeDetectionConnector |              | ibmdi.Domino    | system       | 1        |
| ibmdi.DominoUsersConnector           |              | ibmdi.Domino    | system       | 1        |
| ibmdi.ExchangeChangelog              |              | ibmdi.Exchan    | system       |          |
| ibmdi.FTPClient                      |              | ibmdi.FTPClient | system       |          |
| ibmdi.FileSystem                     |              | ibmdi.FileSyst  | system       |          |
| ibmdi.GLAConnector                   |              | ibmdi.GLACon    | system       |          |
| ibmdi.HTTPClient                     |              | ibmdi.HTTPCli   | system       |          |
| ibmdi.HTTPServer                     |              | ibmdi.HTTPS     | system       |          |
| ibmdi.IBM-MQ                         |              | ibmdi.IBM-MQ    | system       |          |
| ibmdi.IBMDirectoryServerChangelog    |              | ibmdi.IBMDire   | system       |          |
| ibmdi.ITIMAgentConnector             |              | ibmdi.ITIMAg    | system       |          |
| ibmdi.JDBC                           |              | ibmdi.JDBC      | system       |          |
| ibmdi.JMS                            |              | ibmdi.JMS       | system       |          |
| ibmdi.JMXConnector                   |              | ibmdi.JMXCon    | system       |          |
| ibmdi.JNDI                           |              | ibmdi.JNDI      | system       |          |
| ibmdi.LDAP                           |              | ibmdi.LDAP      | system       |          |
| ibmdi.LDAPServer                     |              | ibmdi.LDAPS     | system       | <b>~</b> |
| Name: WSServer                       | Mode: Server |                 | Cancel       |          |

The functionality provided is the same as if you chain and configure these FCs in an AssemblyLine which hosts the <u>Web Service Receiver Server Connector</u>. When using this Connector you forgo the possibility of hooking custom processing before parsing the SOAP request and after serializing the SOAP response. That is, you are tied to the processing and binding provided by Axis, but you gain simplicity of setup and use.

Another limitation of the *AxisEasyWSServerConnector* is that it can only be configured to handle one SOAP operation--it cannot service several SOAP operation requests. But apart from that, the customer is free to use whatever components he likes in the AssemblyLine that contains the Connector.

Limitations :

http://publib.boulder.ibm.com/infocenter/tivihelp/v2r1/topic/com.ibm.IBMDI.doc\_6.1.1/referenceguide14.htm# axiswsrecvconn

http://publib.boulder.ibm.com/infocenter/tivihelp/v2r1/topic/com.ibm.IBMDI.doc\_6.1.1/usersguide51.htm

#### Step#3 – Create & Expose WebService Functionality

In TDI, AL operations are automatically exposed as the WebService functions and can be invoked remotely. In this example we will create 2 operations using the Operation Tab of the AL.

| HebServiceServer                                                                                                    |  |  |  |  |  |  |  |
|----------------------------------------------------------------------------------------------------|--|--|--|--|--|--|--|
| 💤 WebServiceServer 🛛 🔽 🔽 🕅 🔽 🕅 🖓                                                                                                    |  |  |  |  |  |  |  |
| 🛷 Hooks 🔟 Data Flow 🐘 Config 👪 Operations 🛃 Checkpoint 🥳 Sandbox 🔟 Logging 🚺 Description                                                                                                    |  |  |  |  |  |  |  |
| Add New Operation Remove Selected Operation                                                                                                    |  |  |  |  |  |  |  |
| Published AssemblyLine Initialize Parameters                                                                                                    |  |  |  |  |  |  |  |
| The values of these parameters are configurable in the Config panel of any AssemblyLine Connector or<br>AssemblyLine Function that calls this AssemblyLine. Their values are available to the AssemblyLine<br>through task.getOpEntry() while scripting, or through Expressions as {op-entry.paramName}. |  |  |  |  |  |  |  |
|                                                                                                    |  |  |  |  |  |  |  |
| Name Syntax Information                                                                                                    |  |  |  |  |  |  |  |

There are no Operations associated with the AL when the AL is created. Please NOTE that this behavior is different then AL's imported from TDIv6.0.

You need to create a "Default" operation for the AL to be able to run the AL.

| Input Text     |      |
|----------------|------|
| Enter new name |      |
| Default        |      |
| OK Can         | icel |

And this particular operation will not have any Input or Output defined.

| 🖸 Hooks 🔟 Data Flow 🔐 Config 🎆 Operations 📴 Checkpoint 🥵 Sandbox 🛄 Logging 🕤 Description |                         |  |  |  |  |
|------------------------------------------------------------------------------------------|-------------------------|--|--|--|--|
| Add New Operation Remove Selected Operation                                              |                         |  |  |  |  |
| Published AssemblyLine Initialize Paramete                                               | ers Default             |  |  |  |  |
| 🔏 Input Attributes Output Attributes                                                     |                         |  |  |  |  |
| 🍄 💢 🐵 🔖 Null                                                                             |                         |  |  |  |  |
| Work Attribute                                                                           | Work Attribute 😪 Schema |  |  |  |  |
| 🗢 💢                                                                                      |                         |  |  |  |  |
| Name         Java Class         Native Syntax         Sample                             |                         |  |  |  |  |
|                                                                                          |                         |  |  |  |  |

In addition to the Default Operation, we need to create an operation called "GetFullName".

Shown below are the two Input Attributes called "FirstName" & "LastName" which are the input parameters that are being passed in from the WebService Client into this WebService Server.

| <sub>ଙ୍କ</sub> ମ୍ମି WebServiceServer       |                                |                       | Run mode 🜔 Standard (Run to | completion) 🔽 🕨 😰 💌 |
|--------------------------------------------|--------------------------------|-----------------------|-----------------------------|---------------------|
| 🛷 Hooks 🔢 Data Flow 🔒 Config               | 😹 Operations 📝 Checkpoint      | 💰 Sandbox 🔟 Logging 🚺 | Description                 |                     |
| Add New Operation Remove Selected O        | peration                       |                       |                             |                     |
| Published AssemblyLine Initialize Paramete | ers Default GetFullName        |                       |                             |                     |
| 🔏 Input Attributes Output Attributes       |                                |                       |                             |                     |
| 🕼 🌠 👁 🔖 Null                               |                                |                       |                             |                     |
| Work Attribute                             | 🝰 Schema                       |                       |                             |                     |
|                                            | Ø 🕱                            |                       |                             |                     |
|                                            | Add an attribute to the schema | Java Class            | Native Syntax               | Sample              |
|                                            | FirstName                      |                       |                             |                     |
|                                            | LastName                       |                       |                             |                     |
|                                            |                                |                       |                             |                     |

The next step in the process of defining the operation is to enumerate the list of attributes which will be passed back to the WebService Client. (This is defined in the "Output Attributes" Tab of the Operation).

| က်မှာ WebServiceServer                     |                                                 | Run mode 🕨 Standard (Run to d | completion) 💌 🕨 😰 💌 |  |
|--------------------------------------------|-------------------------------------------------|-------------------------------|---------------------|--|
| 🔊 Hooks 🔟 Data Flow 鼠 Config               | 👪 Operations 🛃 Checkpoint 🥵 Sandbox 🛄 Logging 🚺 | Description                   |                     |  |
| Add New Operation Remove Selected Op       | peration                                        |                               |                     |  |
| Published AssemblyLine Initialize Paramete | rs Default GetFullName                          |                               |                     |  |
| 🔗 Input Attributes Output Attributes       |                                                 |                               |                     |  |
| 🕼 🎘 👁 🔖 Null                               |                                                 |                               |                     |  |
| Work Attribute                             | 🔗 Schema                                        |                               |                     |  |
| 🖉 💢                                        |                                                 |                               |                     |  |
|                                            | Add an attribute to the schema Java Class       | Native Syntax                 | Sample              |  |
|                                            | FullName                                        |                               |                     |  |

#### Step#4 – Create the WSDL file

On the config Tab of the WebService Server Connector (AxisEasyWSServerConnector) enter the WSDL File name and the URL that the WebService Client will be communicating to. Example, if the WebService Server will be running on a machine called "tdihawk" and the port is 1998, you would define as <u>http://tdihawk:1998/</u>

| WSDL Output to Filename  | c:\temp\WSv611.wsdl    |
|--------------------------|------------------------|
| Web Service provider URL | http://localhost:1998/ |
|                          | Generate WSDL          |

Ensure you press the "Generate WSDL", and successfully generate the WSDL file.

## Step#5 – Configure WebService Server parameters

- a. Configure Port
  b. Enable "Tag Op-Entry"
  c. Define the path to the WSDL file that you previously generated in Step4.
  d. Choose a SOAP Operation

| 🔒 Config 🕵 Input Map 👔 Output Ma | p 📷 Link Criteria 🔊 Hooks 🛕 Delta 🚺 Description 💋 Connection Errors 🐚 Pool |               |
|----------------------------------|----------------------------------------------------------------------------|---------------|
| Initialize at startup            | ✓                                                                          |               |
| Connection Parser                |                                                                            |               |
| Axis Easy Web Service Server     | Connector                                                                  |               |
| TCP Port                         | 1998                                                                       |               |
| Connection Backlog               |                                                                            |               |
| WSDL File                        | c:\temp\WSv611.wsdl                                                        | Select        |
| SOAP Operation                   | WebServiceServer                                                           | Operations    |
| Complex Types                    |                                                                            |               |
| Tag Op-Entry                     |                                                                            |               |
| Use SSL                          |                                                                            |               |
| Require Client Authentication    |                                                                            |               |
| Auth Realm                       | IBM Tivoli Directory Integrator                                            |               |
| Use HTTP Basic Authentication    |                                                                            |               |
| Comment                          |                                                                            |               |
| Detailed Log                     |                                                                            |               |
|                                  |                                                                            | Help          |
| WSDL Output to Filename          | c:\temp\WSv611.wsdl                                                        |               |
| Web Service provider URL         | http://localhost:1998/                                                     |               |
|                                  |                                                                            | Generate WSDL |

| IBM Tivoli Directory Interview 100 (1998)     |                          |                                                                                   |                                                      | 🗖 🗖 🔀                       |  |  |
|-----------------------------------------------|--------------------------|-----------------------------------------------------------------------------------|------------------------------------------------------|-----------------------------|--|--|
| File Object Store Remote                      | <u>Window Tools Help</u> |                                                                                   |                                                      |                             |  |  |
| 🖻 🖥 🖻 📡 🔝                                     |                          |                                                                                   |                                                      |                             |  |  |
| webservice101.xml                             | WebServiceServer         |                                                                                   |                                                      |                             |  |  |
| Config     AssemblyLines     WebServiceServer | WebServiceServer         |                                                                                   | Run mode 🕞 Standard (Run to                          | completion) 🚽 🕨 😰 💌         |  |  |
| Functions                                     | W Hooks No Data How St U | onlig My Uperations 🔐 Checkpoint (                                                | Sandbox 🛄 Logging 😈 Description                      |                             |  |  |
| AttributeMaps                                 | WSServer<br>Flow         | Mode Server V State Enabled V Delta Inherit from: ibmdi.AxisEasyWSServerConnector |                                                      |                             |  |  |
|                                               |                          | 🚯 Config 🕵 Input Map 🔹 Outp                                                       | ut Map 📷 Link Criteria 🛷 Hooks 🗥 Delta 🚺 Description | Connection Errors here Pool |  |  |
| Java Libraries                                |                          | Initialize at startup                                                             | ~                                                    |                             |  |  |
|                                               |                          | Connection Parser                                                                 |                                                      |                             |  |  |
|                                               |                          | Axis Easy Web Service Ser                                                         | ver Connector                                        | <u>^</u>                    |  |  |
|                                               |                          | TCP Port                                                                          | 1998                                                 |                             |  |  |
|                                               |                          | Connection Backlog                                                                |                                                      |                             |  |  |
|                                               |                          | WSDL File                                                                         | c:\temp\W/Sv611.wsdl                                 | Select                      |  |  |
|                                               |                          | SOAP Operation                                                                    |                                                      | Operations                  |  |  |
|                                               |                          | Select 🔀                                                                          |                                                      | <u></u>                     |  |  |
| m - 92                                        | 57 X m A                 | Select Web Service Operation                                                      |                                                      | Ξ                           |  |  |
|                                               | Work Entry Operations    | webserviceserver V                                                                |                                                      | <b>~</b>                    |  |  |
| Resources Packages                            | Name Source              | OK Cancel                                                                         |                                                      |                             |  |  |
| dinorary                                      |                          | Use SSL                                                                           |                                                      |                             |  |  |
|                                               |                          | Require Client Authentication                                                     |                                                      |                             |  |  |
|                                               |                          | Auth Realm                                                                        | IBM Tivoli Directory Integrator                      |                             |  |  |
|                                               |                          | Use HTTP Basic Authentication                                                     |                                                      |                             |  |  |
|                                               |                          | Comment                                                                           |                                                      | <b>a</b> _                  |  |  |
|                                               |                          |                                                                                   |                                                      | Ξ                           |  |  |
|                                               |                          |                                                                                   |                                                      | ~                           |  |  |
|                                               |                          | Detailed Log                                                                      |                                                      |                             |  |  |
|                                               |                          |                                                                                   |                                                      | Laborit from forward        |  |  |
| ° 🚥 💥                                         |                          |                                                                                   |                                                      | mmenic notic (parent)       |  |  |
|                                               | la.                      | 1                                                                                 |                                                      |                             |  |  |

## Step#6 – Define Input & Output Maps for WebService Server

Input Map: add "\*"

| Hooks 10 Data Flow 10 Config 10 I                                                                                                    | Dperations 📝 Checkpoint (                 | 💰 Sandbox 🔲 Loggin                                                                                                | g 🚺 Description                                                                                                    |               |        |
|----------------------------------------------------------------------------------------------------|-------------------------------------------|----------------------------------------------------------------------------------------------------|----------------------------------------------------------------------------------------------------|---------------|--------|
| W Hooks       Image: Config       Image: Config       Image: |                                           |                                                                                                    |                                                                                                    |               |        |
| Work Att                                                                                                    | Select     Enter name for new a     OK Ca | Name<br>host<br>Name<br>host<br>word<br>name<br>bjArray<br>dResource<br>on<br>t<br>uest<br>ponse<br>wsdlRequested | Java Class<br>String<br>String<br>String<br>String<br>String<br>String<br>String<br>String<br>String<br>String<br>String | Native Syntax | Sample |

Output Map: The attributes responseContentType and responseObjArray are used to define the contents which will be sent back to the WebService Client. The additional three attributes, soapFault, soapResponse, and wsdlRequested, provide default responses needed for the WebService Server

| हरू WebServiceServer                                                                                |                                                                                   |                       | Run mode 🜔 S | itandard (Run to comple | etion) 🔽 🕨 😰               |
|----------------------------------------------------------------------------------------------------|-----------------------------------------------------------------------------------|-----------------------|--------------|-------------------------|----------------------------|
| 💞 Hooks 🔟 Data Flow 🐘 Config 🖓 Operations 🗹 Checkpoint 🥳 Sandbox 🔟 Logging 🚺 Description            |                                                                                   |                       |              |                         |                            |
| E                                                                                                   | Mode Server V State Enabled V Delta Inherit from: ibmdi.AxisEasyWSServerConnector |                       |              |                         |                            |
| 💦 Config 🚳 Input Map 😰 Output Map 📷 Link Criteria 🔊 Hooks 🖾 Delta 🚺 Description 💕 Connection Errors |                                                                                   |                       |              |                         | Connection Errors 🛯 🐚 Pool |
|                                                                                                    |                                                                                   |                       |              |                         |                            |
|                                                                                                    | Connector Attribute                                                               | 😂 🕱 🐌 🕨 🛠             | K 💋 📎        |                         |                            |
|                                                                                                    | responseContentType                                                               | Name                  | Java Class   | Native Syntax           | Sample                     |
|                                                                                                    | soapFault                                                                         | http.credentialsValid | Boolean      |                         |                            |
|                                                                                                    | soapResponse                                                                      | responseContentType   | String       |                         |                            |
|                                                                                                    | wsdlRequested                                                                     | responseUbjArray      | String       |                         |                            |
|                                                                                                    |                                                                                   | soapResponse          | String       |                         |                            |
|                                                                                                    |                                                                                   | wsdlRequested         | String       |                         |                            |
|                                                                                                    |                                                                                   |                       |              |                         |                            |

## Step#7 – Define WebService Server Logic Flow

Click on Flow, create Script Component. Name: ProcessInputParameters

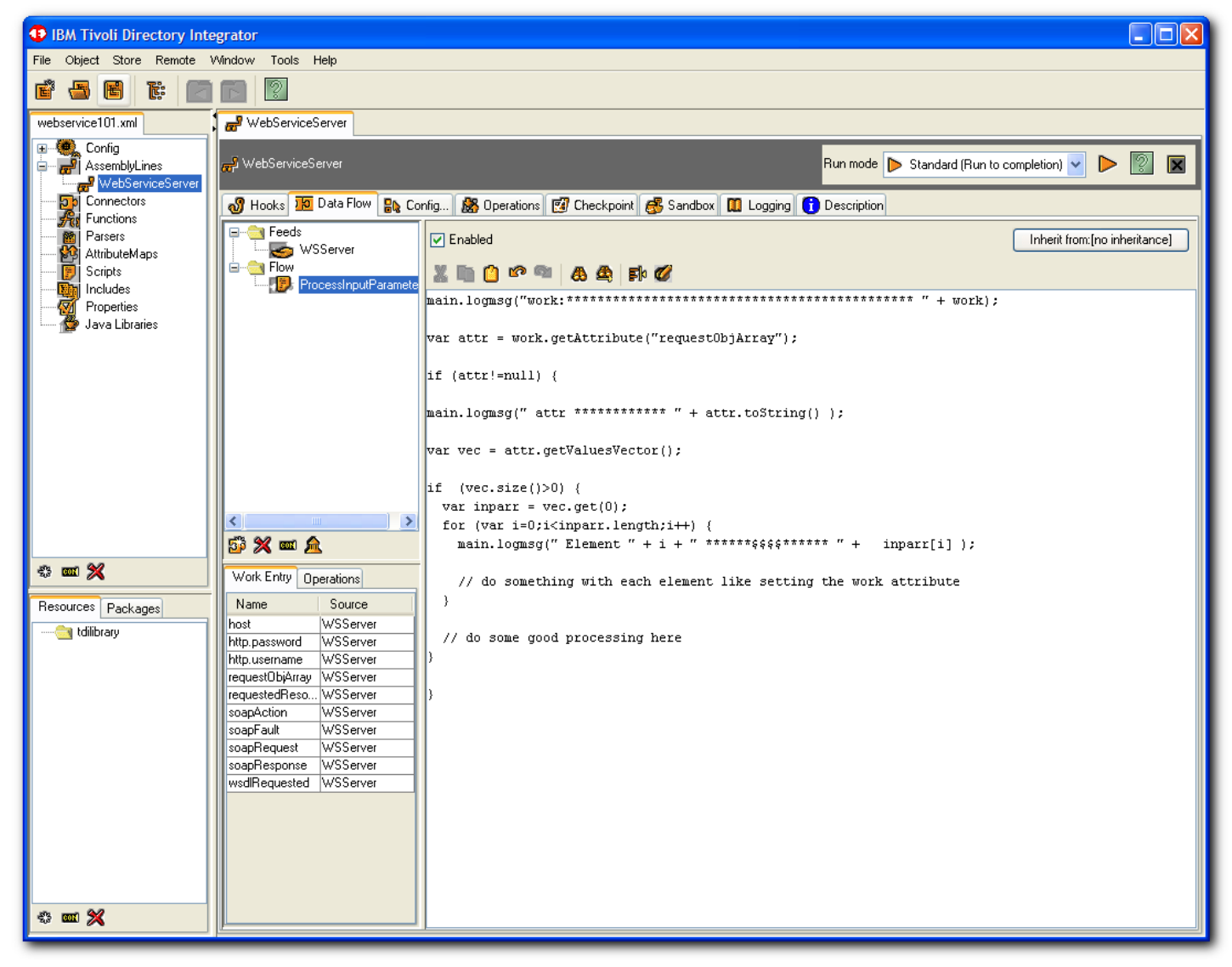

```
And Add the Following Script to the Script Component
```

Add a Switch Component, name: ChooseOperation

Choose "AssemblyLine Operations" Choose "Add Case Components" - will choose the 2 operations created.

Note: if click again, get a message already added.

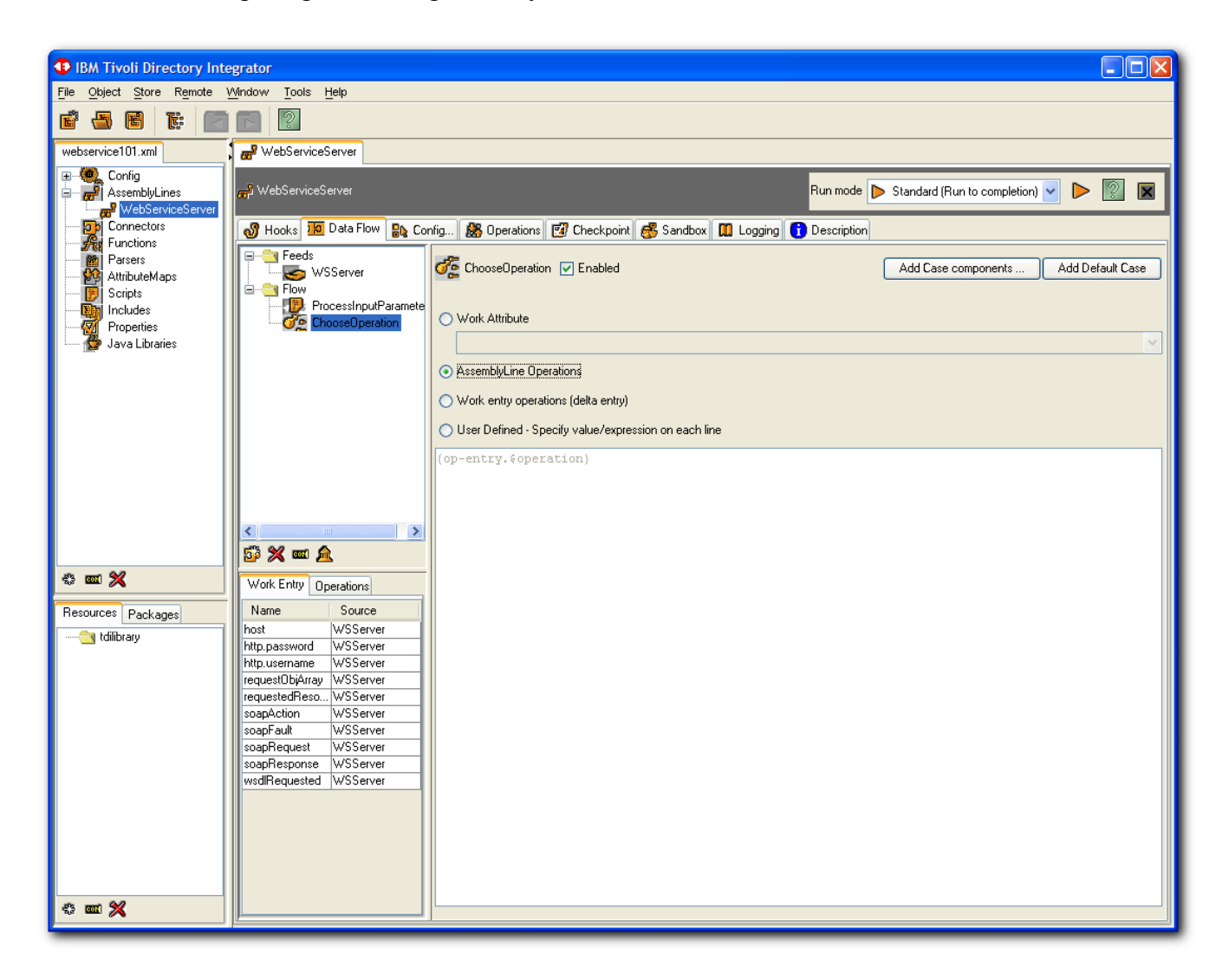

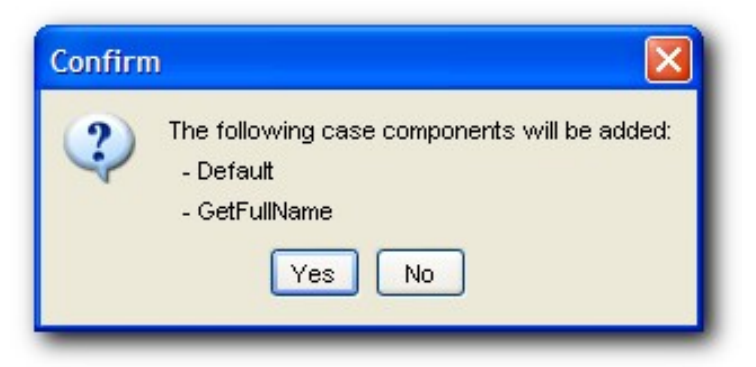

Note – You can add additional Case Components by clicking on "Add Case components" button during solution development.

In the ChooseOperation\_GetFullname, click to add a script component.

Add script to setup the responseObjArray.

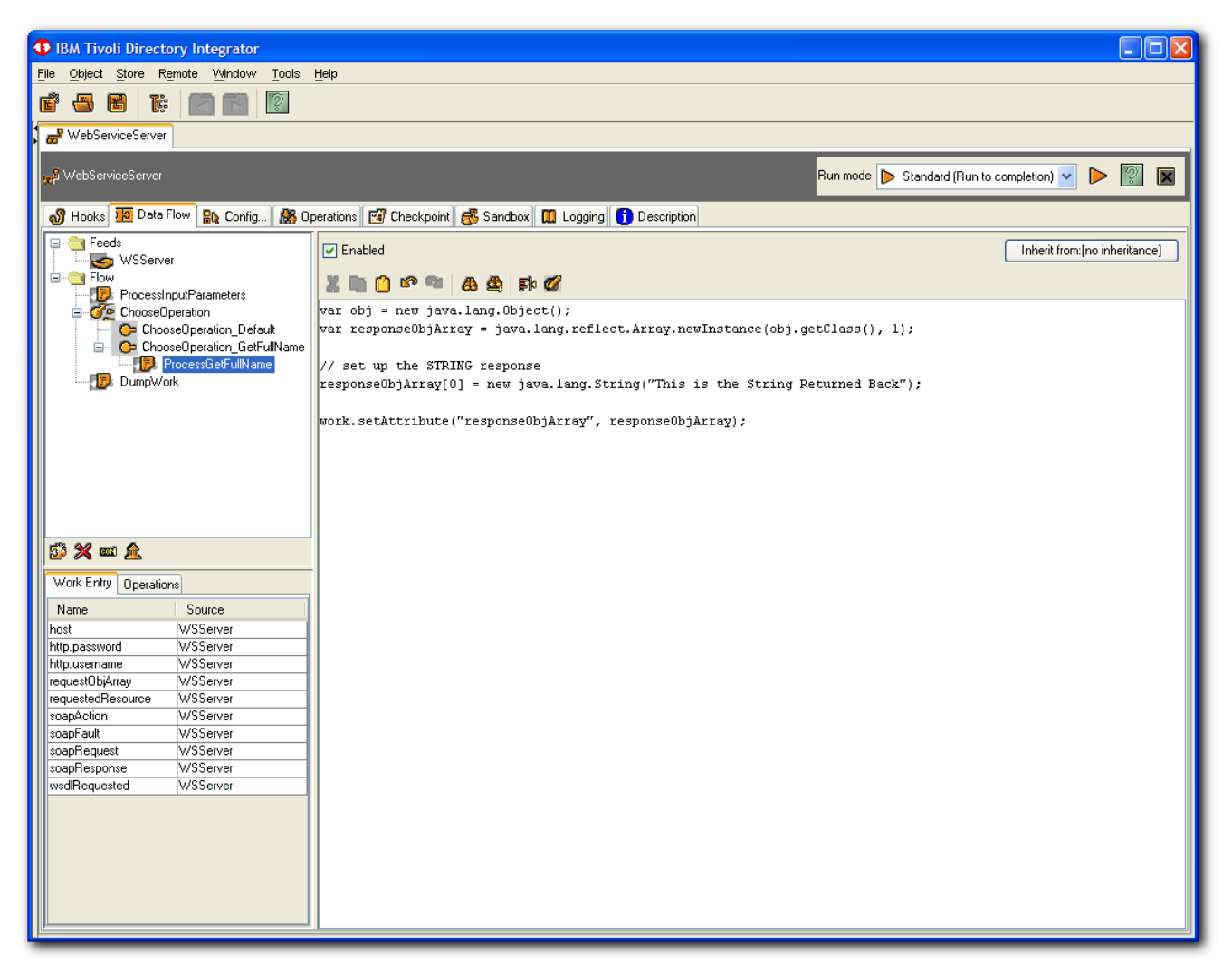

The Script that needs to be added to the response Object is ..

var obj = new java.lang.Object(); var responseObjArray = java.lang.reflect.Array.newInstance(obj.getClass(), 1);

// set up the STRING response
responseObjArray[0] = new java.lang.String("This is the String Returned Back");

work.setAttribute("responseObjArray", responseObjArray);

And Lastly...

```
Add script component to end of flow, name: DumpWork
main.logmsg(" *** " + work);
```

# Section #2 - Creating a Web Service Client (consumer)

## Step#8 – Create an AL which will contain a WebService Client component

Add a new AL named: WebServiceClient

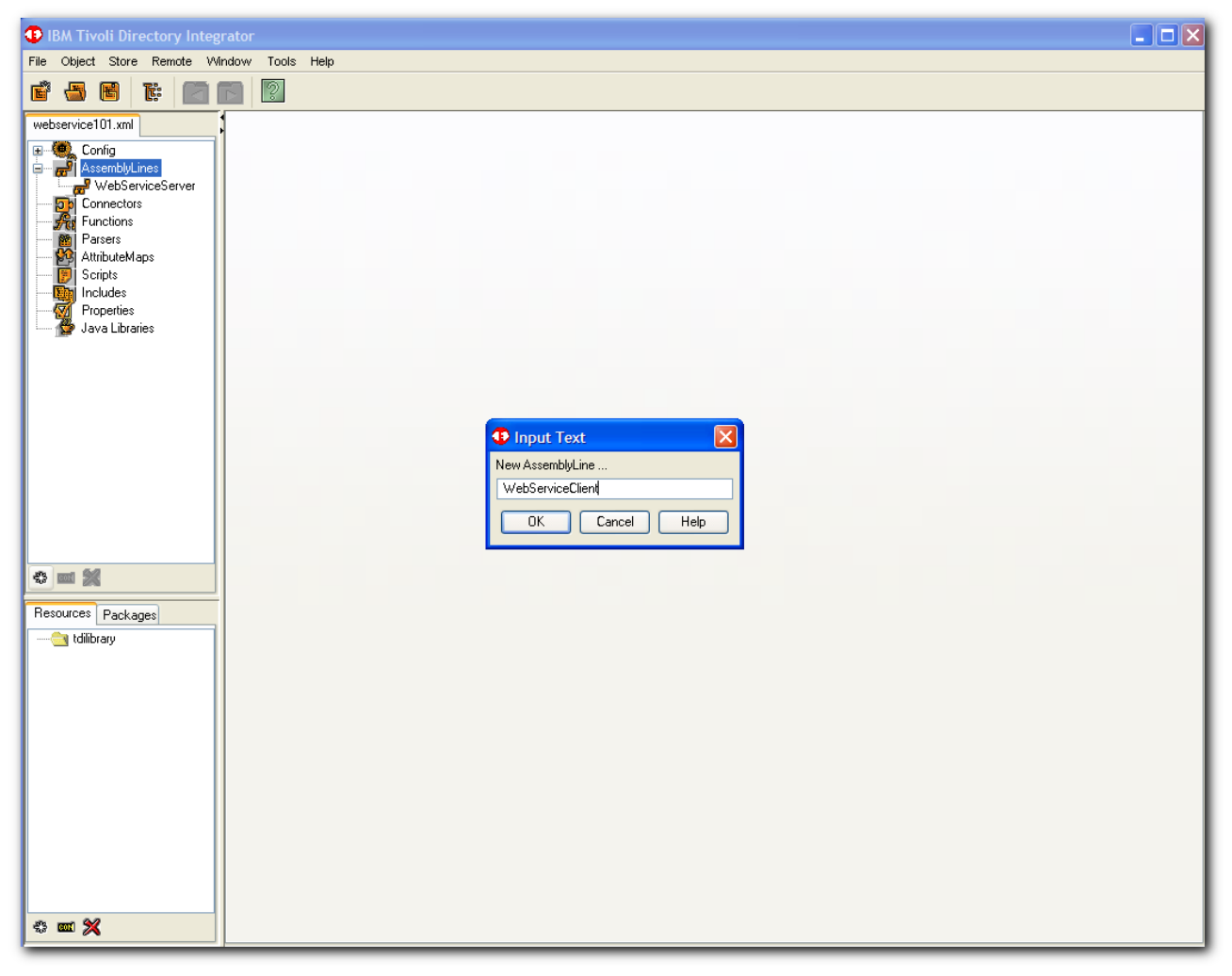

#### Step#9 – Create WebService Client Component

Add a Function Component of type AxisEasyInvokeSoapWS

The Axis EasyInvokeSoapWS Function Component (FC) is part of the TDI Web Services suite.

This is a "simplified" web service invocation component: it is a stand-alone FC with its own Config screen, but internally instantiates, configures and uses the following three FCs: <u>AxisJavaToSoap</u>, <u>InvokeSoapWS</u> and <u>AxisSoapToJava</u>.

The functionality provided is the same as if you chain and configure these three FCs in an AssemblyLine. When using this FC you lose the possibility of hook custom processing, that is, you are tied to the processing and binding provided by Axis. However, you gain simplicity of setup and use.

 $http://publib.boulder.ibm.com/infocenter/tivihelp/v2r1/topic/com.ibm.IBMDI.doc\_6.1.1/referenceguide119.htm\ \#axiseasyinvokesoapwsfc$ 

| IBM Tivoli Directory Integrate  |                 |                             |               |                   |              |                            |       | $\mathbf{X}$ |
|---------------------------------|-----------------|-----------------------------|---------------|-------------------|--------------|----------------------------|-------|--------------|
| File Object Store Remote Window | w Tools Help    |                             |               |                   |              |                            |       |              |
|                                 |                 |                             |               |                   |              |                            |       |              |
| WebServiceClient                |                 |                             |               |                   |              |                            |       |              |
| WebServiceClient                |                 |                             |               |                   | Run moo      | de 😤 Step (Break on error) | ?     |              |
| 🔊 Hooks 🔟 Data Flow 🔒 Confi     | ig 🔼 Operations | 🕼 Checknoint 🥵 Sandbox 👖    | Lloadina 🔒 De | scription         |              |                            |       | -1           |
| Feeds                           |                 | Select Function             |               |                   |              |                            |       |              |
| Elow                            |                 | Name                        | Comment       | Template          | Include from |                            |       | - 11         |
|                                 |                 | ibmdi Assemblul ineEC       |               | ihmdi Assemblul i | sustem       |                            |       | - 18         |
|                                 |                 | ibmdi.AxisEasulnyokeSoapWS  |               | ibmdi.AxisEasvIn  | system       |                            |       |              |
|                                 |                 | ibmdi.AxisJavaToSoap        |               | ibmdi.AxisJavaT   | system       |                            |       |              |
|                                 |                 | ibmdi.AxisSoapToJava        |               | ibmdi.AxisSoapT   | system       |                            |       |              |
|                                 |                 | ibmdi.CBEGeneratorFC        |               | ibmdi.CBEGener    | system       |                            |       |              |
|                                 |                 | ibmdi.CastorJavaToXML       |               | ibmdi.CastorJava  | . system     |                            |       | - 11         |
|                                 |                 | ibmdi.CastorXMLToJava       |               | ibmdi.CastorXML   | . system     |                            |       |              |
|                                 |                 | ibmdi.ComplexTypesGenerator |               | ibmdi.ComplexTy   | . system     |                            |       |              |
|                                 |                 | ibmdi.EmfSdoTcXml           |               | ibmdi.EmfSdoTo    | system       |                            |       |              |
|                                 |                 | ibmdi.Emf⊠mlToSdo           |               | ibmdi.EmfXmlTo    | system       |                            |       | - 11         |
|                                 |                 | ibmdi.InvokeSoapWS          |               | ibmdi.InvokeSoa   | . system     |                            |       |              |
|                                 |                 | ibmdi.JavaClassFC           |               | ibmdi.JavaClassFC | ; system     |                            |       |              |
|                                 |                 | ibmdi.MemQueueFC            |               | ibmdi.MemQueu     | system       |                            |       | - 11         |
|                                 |                 | ibmdi.ParserFC              |               | ibmdi.ParserFC    | system       |                            |       |              |
|                                 |                 | ibmdi.HemoteCmdLineFC       |               | ibmdi.HemoteCm    | system       |                            |       |              |
| 😼 💥 🚥 🛕                         |                 | ibmdi.SapH3HtcFC            |               | ibmdi.SapH3HtcH0  | . system     |                            |       |              |
|                                 |                 | ibmdi. ScriptedHU           |               | Ibmdi. ScriptedFU | system       |                            |       |              |
| Work Entry Operations           |                 | ibmdi.SendEMaliFC           |               | ibmdi. SendE Mall | system       |                            |       |              |
| Name Source                     |                 | ibmdi aQSCommandi inoEC     |               | ibmdi aQSComm     | system       |                            |       |              |
|                                 |                 | ibilidi.203CommandLinerC    |               | Ibindi.203Comm    | system       |                            |       |              |
|                                 |                 |                             |               |                   |              |                            |       |              |
|                                 |                 |                             |               |                   |              |                            |       |              |
|                                 |                 | Name: CallWS                | OK            | Cancel            |              |                            |       |              |
|                                 |                 |                             |               |                   |              |                            |       |              |
|                                 |                 |                             |               |                   |              |                            |       |              |
|                                 |                 |                             |               |                   |              |                            |       |              |
|                                 |                 |                             |               |                   |              |                            |       |              |
|                                 |                 |                             |               |                   |              |                            |       |              |
|                                 |                 |                             |               |                   |              |                            |       |              |
|                                 |                 |                             |               |                   |              |                            |       |              |
| p                               |                 |                             |               |                   |              |                            | <br>_ |              |

This Function Component (FC) provides a relatively simple way of invoking SOAP over HTTP web services.

This is how the communication flows:

Web service client <-> AxisEasyInvokeSoapWS FC <-> org.apache.axis.client.Call <-> Web service

The Function Component takes either an Object Array or an Entry Type:

Object[] -> AxisEasyInvokeSoapWS FC -> Object[]

or

Entry -> AxisEasyInvokeSoapWS FC -> Entry

In our Example, we will use the Entry Type to define the Output Attributes of the Function Component. Note the Output of the Function Component is what is SENT to the Web Service Server, and the returned values come in the Input Map.

## Step#10 – Configure WebService Client Component

Set the WSDL File, SOAP Operation, and the Operation Parameters (as shown in the example below)

| IBM Tivoli Directory Integra         | tor                           |                                        |                                    |      |
|--------------------------------------|-------------------------------|----------------------------------------|------------------------------------|------|
| <u>File Object Store Remote Wind</u> | ow <u>T</u> ools <u>H</u> elp |                                        |                                    |      |
| 1                                    |                               |                                        |                                    |      |
| 🖌 🚽 WebServiceClient                 |                               |                                        |                                    |      |
| ക്രീ WebServiceClient                |                               |                                        | Run mode 춛 Step (Break on error) 💌 |      |
| 👌 Hooks 脑 Data Flow 🔒 Con            | nfig 🞊 Operations 👩 Checkp    | oint 🥵 Sandbox 🛄 Logging 🚹 Description |                                    |      |
| Feeds                                | State Enabled 🛩 Inherit f     | rom: ibmdi.AxisEasyInvokeSoapWS        |                                    | Help |
| CallwS                               | 🐘 Config 🛃 Input Map 👔        | 0utput Map 🛷 Hooks 👔 Description       |                                    |      |
|                                      | Initialize at startup         | ×                                      |                                    |      |
|                                      | Axis Easy Web Service         | Invoke                                 |                                    |      |
|                                      | WSDL URL                      | c:\temp\WSv611.wsdl                    |                                    |      |
|                                      | SOAP Operation                | GetFullName                            | Operations                         |      |
|                                      | Login username                |                                        |                                    |      |
|                                      | Login password                |                                        |                                    |      |
|                                      | Complex Types                 |                                        |                                    |      |
|                                      |                               | String1 String?                        | <u>×</u>                           |      |
| Work Entry Operations                | Uperation Parameters          |                                        |                                    |      |
| Name Source                          | Detailed Log                  |                                        |                                    |      |
|                                      | Lomment                       |                                        |                                    |      |
|                                      |                               |                                        |                                    |      |
|                                      |                               |                                        |                                    |      |
|                                      |                               |                                        |                                    |      |
|                                      |                               |                                        |                                    |      |
|                                      |                               |                                        |                                    |      |

Define the Input Map

(Basically drag and drop the available Attribute called "return" on the Work side )

| B WebServiceClient                  |                                                                                                    |
|-------------------------------------|----------------------------------------------------------------------------------------------------|
| <mark>, m</mark> ⊉ WebServiceClient |                                                                                                    |
| 🔊 Hooks 10 Data Flow 🔒 C            | nfig 😹 Operations 🗹 Checkpoint 💰 Sandbox 🔟 Logging 🚹 Description                                                                                                    |
| Feeds                               | State       Enabled       Inherit from: ibmdi.AxisE asylnvokeSoapWS         Image: State       Config       Image: State         Image: State       Image: State       Image: State         Image: State       Image: State       Image: State         Image: State       Image: State       Image: State         Image: State       Image: State       Image: State         Image: State       Image: State       Image: State         Image: State       Image: State       Image: State         Image: State       Image: State       Image: State         Image: State       Image: State       Image: State         Image: State       Image: State       Image: State         Image: State       Image: State       Image: State         Image: State       Image: State       Image: State         Image: State       Image: State       Image: State         Image: State       Image: State       Image: State       Image: State         Image: State       Image: State       Image: State       Image: State       Image: State         Image: State       Image: State       Image: State       Image: State       Image: State       Image: State       Image: State       Image: State       Image: State       Image: State |

Define the Values for the Output Map

( The Output Map should have the two Attributes that are expected by the Web Service Server )

| HebServiceClient                |                                   |                                                                                                 |
|---------------------------------|-----------------------------------|-------------------------------------------------------------------------------------------------|
| <mark>₩</mark> WebServiceClient |                                   |                                                                                                 |
| 🔊 Hooks 🌆 Data Flow 🔒 Co        | onfig 😹 Operations 🛃 Checkpoint 👔 | 🕵 Sandbox 🚺 Logging 🚺 Description                                                               |
| Feeds<br>General Flow<br>CalW/S | State Enabled V Inherit from: i   | ibmdi.AxisEasyInvokeSoapWS<br>at Map & Hooks Description<br>Schema<br>Schema<br>Name Java Class |

And set the Value for each the Output Map Attributes

(The example shown below uses literal values )

| ₩ebServiceClient    |                                                                                                    |
|---------------------|----------------------------------------------------------------------------------------------------|
| 👌 Hooks 😥 Data Flow | 🛿 Config 🦓 Operations 👩 Checkpoint 🥳 Sandbox 🛄 Logging 🚺 Description                                                                                                    |
| Feeds               | State       Enabled       Inherit from: ibmdi.AxisE asyInvokeSoapWS         Image: State       Image: State       Image: State         Image: State       Image: State       Image: State         Image: State       Image: State       Image: State         Image: State       Image: State       Image: State         Image: State       Image: State       Image: State         Image: State       Image: State       Image: State         Image: State       Image: State       Image: State         Image: State       Image: State       Image: State         Image: State       Image: State       Image: State         Image: State       Image: State       Image: State         Image: State       Image: State       Image: State         Image: State       Image: State       Image: State         Image: State       Image: State       Image: State         Image: State       Image: State       Image: State       Image: State         Image: State       Image: State       Image: State       Image: State         Image: State       Image: State       Image: State       Image: State         Image: State       Image: State       Image: State       Image: State         Image: State       Imag |
|                     | Image: String 2       Image: String 2         Image: String 2       Image: String 2                                      |

| എ WebServiceClient    |                                                                                                    |
|-----------------------|----------------------------------------------------------------------------------------------------|
| 🔊 Hooks 🕫 Data Flow 🚦 | 🕽 Config 👪 Operations 🛃 Checkpoint 🥵 Sandbox 🛄 Logging 👔 Description                                                                                                    |
| Flow<br>CallwS        | State       Enabled       Inherit from: ibmdi.AxisE asylnvokeSoapWS         Config       Input Map       Hooks       Description         Image: String 1       Image: String 2       Image: String 2       Image: String 2         String 2       Image: String 2       Image: String 2       Image: String 2       Image: String 2         String 2       Image: String 2       Image: String 2       Image: String 2       Image: String 2       Image: String 2         String 2       Image: String 2       Image: String 2       Image: String 2       Image: String 2       Image: String 2 |

# Section #3 – Test the Web Services Server and Client

Step#11 – Start the Web Services Server (Provider)

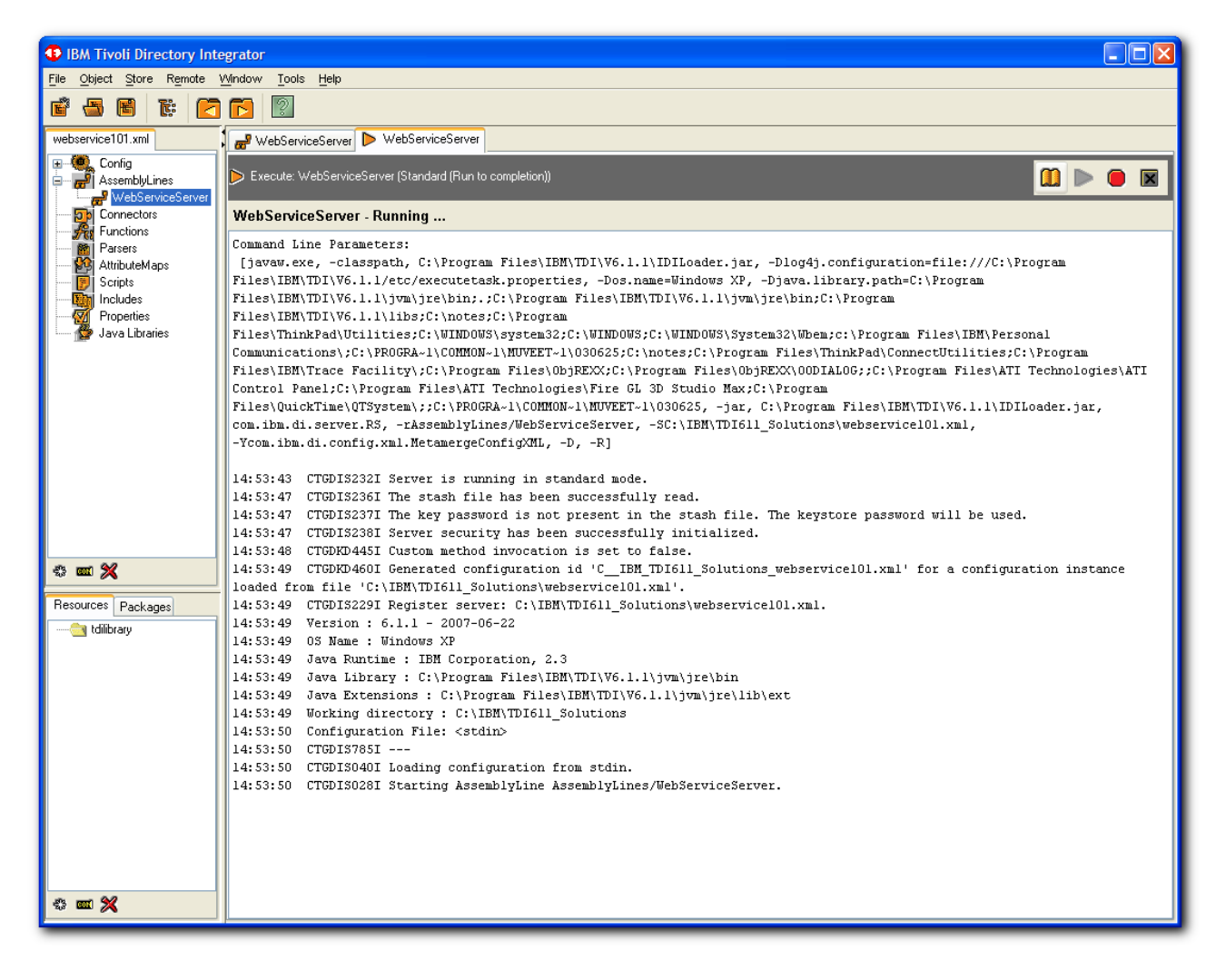

Please Note: If you get any Error in starting the Server Assembline Line, you need to fix this before proceeding further. If you get an error like the one shown below, ensure that you have an AssemblyLine Operation called Default (not "default").

| 14:56:52   | CTGDIS7851                                                                                                    |
|------------|----------------------------------------------------------------------------------------------------|
| 14:56:53   | CTGDIS040I Loading configuration from stdin.                                                                   |
| 14:56:53   | CTGDIS028I Starting AssemblyLine AssemblyLines/WebServiceServer.                                               |
| 14:56:53   | CTGDIS015E Error while auto starting AssemblyLines.                                                            |
| java.lang  | .Exception: CTGDIS184E This AssemblyLine was invoked with operation '(null)', which does not match any of the  |
| defined of | perations for this AssemblyLine.                                                                               |
|            | at com.ibm.di.server.Log.exception(Unknown Source)                                                             |
|            | at com.ibm.di.server.AssemblyLine.logException(Unknown Source)                                                 |
|            | at com.ibm.di.server.AssemblyLine. <init>(Unknown Source)</init>                                               |
|            | at com.ibm.di.server.RS.startAL(Unknown Source)                                                                |
|            | at com.ibm.di.server.RS.startAL(Unknown Source)                                                                |
|            | at com.ibm.di.server.RS.runServer(Unknown Source)                                                              |
|            | at com.ibm.di.server.RS.run(Unknown Source)                                                                    |
| CTGDIS015  | E Error while auto starting AssemblyLines.: java.lang.Exception: CTGDIS184E This AssemblyLine was invoked with |
| operation  | '(null)', which does not match any of the defined operations for this AssemblyLine.                            |
| 14:56:55   | CTGDIS037I Server terminates because only main thread is left.                                                 |
| 14:56:55   | CTGDIS174I Config Instance C:\IBM\TDI611 Solutions\webservice101.xml exited with status 0.                     |
| 14:56:55   | CTGDIS228I Unregister server: C:\IBM\TDI611 Solutions\webservice101.xml.                                       |
| 14:56:55   | CTGDIS627I TDI Shutdown.                                                                                       |
| *******    | ****                                                                                                    |
|            |                                                                                                    |
| Process es | xit code = 0                                                                                                   |
|            |                                                                                                    |

## Step#12 – Test WSDL file from a Browser

Use a browser to go to http://webservice\_server\_url?WSDL (check the webservice\_server\_url defined in Section 1 of Step#4 ) In this example - Bring up a browser, with url: <u>http://localhost:1998/?WSDL</u>

| ◎ http:////h// 000/20//CDL                                                                                                    |           |
|----------------------------------------------------------------------------------------------------|-----------|
| Intep://iocalinosci.1998/rwsbit - Microsoft Internet Explorer                                                                                                    |           |
| Ele Edit View Favorites Tools Help                                                                                                    | <b>~~</b> |
| 🕜 Back 🔹 🕥 🐇 😰 🏠 🔎 Search 🤺 Favorites 🚱 🔗 🚽 🍃 📄 😵 😐 🥸                                                                                                    |           |
| Address 🙋 http://localhost: 1998/?WSDL                                                                                                    | 🖌 ᠫ Go    |
| i Links 💩 IBM Business Transformation Homepage 🛛 👸 IBM Standard Software Installer 🛛 👸 IT Help Central 🖉 Join World Community Grid                                                                                                    | »         |
| <pre>classical control of the control of the contro</pre> |           |
| z/wedt-bindings                                                                                                    |           |
| Cocal Intra                                                                                                    | net 📑     |

#### Step#13 – Invoke the Web Services Client (to consume the Web Service)

It should provide a log like this..as it runs to completion..

```
15:46:36 [CallWS] CTGDIS504I *Result of attribute mapping*
15:46:36 [CallWS] CTGDIS505I The 'conn' object
15:46:36 [CallWS] CTGDIS003I *** Start dumping Entry
15:46:36 Operation: generic
15:46:36 Entry attributes:
15:46:36
                  String2 (replace): 'DemoLastName'
15:46:36
                  Stringl (replace): 'DemoFirstName'
15:46:36 [CallWS] CTGDIS004I *** Finished dumping Entry
15:46:36 [CallWS] CTGDIS506I The 'work' object
15:46:36 [CallWS] CTGDIS003I *** Start dumping Entry
15:46:36 Operation: generic
15:46:36 Entry attributes:
15:46:36 [CallWS] CTGDIS004I *** Finished dumping Entry
15:46:36 [CallWS] CTGDIZ613I About to call web service...
15:46:38 [CallWS] CTGDIZ601I Web service called successfully.
15:46:38 [CallWS] CTGDIZ614I SOAP response Java Object: This is the String Returned Back.
15:46:38 [CallWS] CTGDIS504I *Result of attribute mapping*
15:46:38 [CallWS] CTGDIS505I The 'conn' object
15:46:38 [CallWS] CTGDIS003I *** Start dumping Entry
15:46:38 Operation: generic
15:46:38 Entry attributes:
15:46:38
                  return (replace): 'This is the String Returned Back'
15:46:38 [CallWS] CTGDIS004I *** Finished dumping Entry
15:46:38 [CallWS] CTGDIS506I The 'work' object
15:46:38 [CallWS] CTGDIS003I *** Start dumping Entry
15:46:38 Operation: generic
15:46:38 Entry attributes:
15:46:38
                                        'This is the String Returned Back'
              return (replace):
15:46:38 [CallWS] CTGDIS004I *** Finished dumping Entry
15:46:38 *** [return:This is the String Returned Back]
15:46:38 CTGDIS088I Finished iterating.
15:46:38 CTGDIS100I Printing the Connector statistics.
15:46:38 [CallWS] CallReply:1
15:46:38 [DumpWork] (No statistics for script component.)
15:46:38 CTGDIS104I Total: CallReply:1.
```

#### And on the Server Side,

```
15:46:38 [WSServer] Get:1, reply:1
15:46:38 [ProcessInputParameters] (No statistics for script component.)
15:46:38 [ChooseOperation] Switches:1
15:46:38 [ChooseOperation_Default] Match:0, NoMatch:1
15:46:38 [ChooseOperation_GetFullName] Match:1, NoMatch:0
15:46:38 [ProcessGetFullName] (No statistics for script component.)
15:46:38 [DumpWork] (No statistics for script component.)
15:46:38 CTGDIS104I Total: Get:1, reply:1, Switches:1.
15:46:38 CTGDIS101I Finished printing the Connector statistics.
15:46:38 CTGDIS080I Terminated successfully (0 errors).
15:46:38 CTGDIS079I AssemblyLine AssemblyLines/WebServiceServer terminated successfully.
```

#### Step#14 – Check the Server logs to see if the results are as expected

# Enable Detailed Long on the STEP 5 – for the Web Services Server Connector, then the Server logs would be similar to this..

| 15:46:38 [WSServer] CTGDIS506I The 'work' object                                                                                                 |
|----------------------------------------------------------------------------------------------------|
| 15:46:38 [WSServer] CTGDIS003I *** Start dumping Entry                                                                                           |
| 15:46:38 Operation: generic                                                                                                    |
| 15:46:38 Entry attributes:                                                                                                    |
| 15:46:38 soapAction (replace): 'ns:WebServiceServer_thisNamespace#GetFullName'                                                                   |
| 15:46:38 host (replace): 'localhost:1998'                                                                                                    |
| 15:46:38 requestedResource (replace): ''                                                                                                    |
| 15:46:38 soapRequest (replace): ' xml version="1.0" encoding="UTF-8"? <soapenv:envelope< td=""></soapenv:envelope<>                              |
| xmlns:soapenv="http://schemas.xmlsoap.org/soap/envelope/" xmlns:xsd="http://www.w3.org/2001/XMLSchema"                                           |
| xmlns:xsi="http://www.w3.org/2001/XMLSchema-instance"> <soapenv:body><ns1:getfullname< td=""></ns1:getfullname<></soapenv:body>                  |
| soapenv:encodingStyle="http://schemas.xmlsoap.org/soap/encoding/" xmlns:nsl="ns:WebServiceServer_thisNamespace"> <firstname< td=""></firstname<> |
| xsi:type="xsd:string">DemoFirstName <lastname< td=""></lastname<>                                                                                |
| xsi:type="xsd:string">DemoLastName'                                                                                                    |
| 15:46:38 requestObjArray (replace): '[Ljava.lang.Object;@2040204'                                                                                |
| 15:46:38 responseObjArray (replace): '[Ljava.lang.Object;@ea20ea2'                                                                               |
| 15:46:38 wsdlRequested (replace): 'false'                                                                                                    |
| 15:46:38 [WSServer] CTGDIS004I *** Finished dumping Entry                                                                                        |
| 15:46:38 [WSServer] CTGDI2008I Response Object values: [This is the String Returned Back].                                                       |
| 15:46:38 [WSServer] CTGDIZ127I EventHandler response HTTP status code set to '200 OK'.                                                           |
| 15:46:38 [WSServer] CTGDIZ128I EventHandler response content type set to 'text/xml;charset=UTF-8'.                                               |
| 15:46:38 [WSServer] CTGDIZ129I EventHandler response content length set to '510'.                                                                |
| 15:46:38 [WSServer] CTGDIZ130I EventHandler response set to ' xml version="1.0" encoding="UTF-8"? <soapenv:envelope< td=""></soapenv:envelope<>  |
| xmlns:soapenv="http://schemas.xmlsoap.org/soap/envelope/" xmlns:xsd="http://www.w3.org/2001/XMLSchema"                                           |
| xmlns:xsi="http://www.w3.org/2001/XMLSchema-instance">                                                                                           |
| <soapenv:body></soapenv:body>                                                                                                    |
| <nsl:getfullnameresponse xmlns:nsl="ns:WebServiceServer_thisNamespace"></nsl:getfullnameresponse>                                                |
| <nsl:arg0 xmlns:soapenc="http://schemas.xmlsoap.org/soap/encoding/" xsi:type="soapenc:string">This is the String Returned Back</nsl:arg0>        |
|                                                                                                    |
|                                                                                                    |
| '.                                                                                                    |
| 15:46:38 CTGDIS088I Finished iterating.                                                                                                    |
| 15:46:38 CTGDIS315I AssemblyLine worker thread: AssemblyLines/WebServiceServer.WSServer.751578316 is stopped.                                    |
| 15:46:38 CTGDIS100I Printing the Connector statistics.                                                                                           |
| 15:46:38 [WSServer] Get:1, reply:1                                                                                                    |
|                                                                                                    |

#### The End.

#### For any question about this document, contact ibmdi@us.ibm.com

#### Useful TDI Links

**On-line Documentation** 

Fix Packs

<u>ITDI Wiki</u>

News Group

Remote Assistance Tool

Internal Site

Internal News Group